## 統一期內嵌網頁無正常顯示排除解決方法:

當登入電子平台,內嵌網頁沒有正常顯示資料時(圖一),此為 windows 設定問題。

| 8 [0583]出入金直詢 |      |
|---------------|------|
|               | 重新查詢 |
|               |      |
|               |      |
|               |      |
|               |      |
|               |      |
|               |      |
|               |      |
|               |      |
|               |      |
|               |      |
|               |      |
|               |      |
|               |      |
|               |      |
|               |      |
|               |      |
|               |      |
|               |      |
|               |      |
|               |      |
|               |      |
|               |      |
|               |      |
|               |      |
|               |      |

此時可以進入安裝路徑(<u>於執行檔案按右鍵,點選開啟檔案位子</u>),點選上一頁找到「user 資料夾」, 確認是否有「EBWebview」(圖二),

| > | 本機 > OS(C:) > | Program Files (x86 | i) > PS_PFCVIP(Test) > user |       |
|---|---------------|--------------------|-----------------------------|-------|
| * | 名稱            | ^                  | 修改日期                        | 類型    |
| * | 📒 EBWebVie    | w                  | 2022/11/25 上午 09:10         | 檔案資料夾 |

若無此資料夾,點選「user 資料夾」按右鍵,點選內容->安全性,點選「編輯」(圖三) ▶ PS\_PFCVIP(Test)-內書

| <ul> <li>一般 共り</li> <li>物件名稱:</li> <li>群組或使月</li> <li>福品LL A</li> <li>福所以受<br/>総 CREA</li> </ul> | 用 安全性<br>C:\Pro<br>引者名稱(G):<br>PPLICATION<br>経限制的應用和<br>TOR OWNER | 以前的版本<br>ogram Files (xi<br>PACKAGES<br>配封包 | 自訂<br>86)\PS_P | FCVIP( | Fest)   | 1 |
|--------------------------------------------------------------------------------------------------|-------------------------------------------------------------------|---------------------------------------------|----------------|--------|---------|---|
| 基 SYSTE<br>若要變更構<br>ALL APPLI<br>權限(P)                                                           | EM<br>植限,請按一下<br>CATION PAC                                       | 「[編輯]。<br>KAGES 的                           |                | 允許     | ♥編輯(E)< |   |
| 完全控 <sup>#</sup><br>修改<br>讀取和 <sup>#</sup><br>列出資 <sup>#</sup><br>讀取<br>寫入                       | 則<br>執行<br>科夾內容                                                   |                                             |                | > > >  |         |   |
|                                                                                                  | <b>녵限或進階設</b> 定                                                   | ミ,請按一下 [i                                   | 進階]。           |        | 進階(∨)   |   |

找到 user 點選後,同時下方找「寫入」勾選「允許」並套用。(圖四)

| 📒 PS_PFCVIP(Test) 的核 | 重限                |                | $\times$ |  |  |  |  |  |  |  |  |
|----------------------|-------------------|----------------|----------|--|--|--|--|--|--|--|--|
| 安全性                  |                   |                |          |  |  |  |  |  |  |  |  |
|                      |                   |                |          |  |  |  |  |  |  |  |  |
| 物件名稱: C:\₽           | rogram Files (x86 | IVES_PECAID(16 | est)     |  |  |  |  |  |  |  |  |
| 群組或使用者名稱(G):         |                   |                |          |  |  |  |  |  |  |  |  |
| SCREATOR OWN         | ER                |                |          |  |  |  |  |  |  |  |  |
| SYSTEM               | SYSTEM            |                |          |  |  |  |  |  |  |  |  |
| Administrators (     | (1639-EP130361)   | Administrators |          |  |  |  |  |  |  |  |  |
| Trustedinstaller     |                   |                |          |  |  |  |  |  |  |  |  |
|                      | _                 |                | _        |  |  |  |  |  |  |  |  |
|                      |                   |                |          |  |  |  |  |  |  |  |  |
|                      |                   | fT瑁(D)         | 移际(K)    |  |  |  |  |  |  |  |  |
| Users 的權限(P)         |                   | 允許             | 拒絕       |  |  |  |  |  |  |  |  |
| 讀取和執行                |                   | $\checkmark$   |          |  |  |  |  |  |  |  |  |
| 列出資料夾內容              |                   | $\checkmark$   |          |  |  |  |  |  |  |  |  |
| 讀取                   |                   |                |          |  |  |  |  |  |  |  |  |
| 寫入                   |                   | $\sim$         |          |  |  |  |  |  |  |  |  |
| 特殊存取權限               |                   |                |          |  |  |  |  |  |  |  |  |
|                      |                   |                |          |  |  |  |  |  |  |  |  |
|                      | 建宁                | BT SH          | 春田(A)    |  |  |  |  |  |  |  |  |
|                      | WEAL              | 用X /月          | 岳用(A)    |  |  |  |  |  |  |  |  |

重新打開 Map 視窗,即可正常排除(圖五)

| [0583]8 | 出入金查   | 訽     |       |                 |         |       |       |         |      |      |      | 63 |      |
|---------|--------|-------|-------|-----------------|---------|-------|-------|---------|------|------|------|----|------|
| 帳號      |        |       | •     |                 |         |       |       |         |      |      |      |    | 重新查詢 |
|         |        |       |       |                 |         |       |       |         |      |      |      |    |      |
| 2022110 |        | 202   | 22110 | 9               | 🖬 NT    | r cn  | Y US  | D JPY   |      |      |      |    |      |
| 2022/11 | 2022   | 2/10  | 2022  | /09             | 2022/08 | 3 202 | 22/07 | 2022/06 | 5 更新 |      |      |    | :    |
| 分公司     | 銀行     | 銀行    | 帳號    | 存损              | 是款日期    | 類別    | 存提    | 別 幣別    | 金額   | 更新日期 | 更新時間 |    |      |
| 查無資料    |        |       |       |                 |         |       |       |         |      | 1    |      |    |      |
| 查詢時間    | : 2022 | 2/11/ | 28上   | <del>7</del> 11 | :38:08  |       |       |         |      |      |      |    |      |
|         |        |       |       |                 |         |       |       |         |      |      |      |    |      |
|         |        |       |       |                 |         |       |       |         |      |      |      |    |      |
|         |        |       |       |                 |         |       |       |         |      |      |      |    |      |
|         |        |       |       |                 |         |       |       |         |      |      |      |    |      |
|         |        |       |       |                 |         |       |       |         |      |      |      |    |      |
|         |        |       |       |                 |         |       |       |         |      |      |      |    |      |
|         |        |       |       |                 |         |       |       |         |      |      |      |    |      |
|         |        |       |       |                 |         |       |       |         |      |      |      |    |      |
|         |        |       |       |                 |         |       |       |         |      |      |      |    |      |
|         |        |       |       |                 |         |       |       |         |      |      |      |    |      |
| 4       |        |       |       |                 |         |       |       |         |      |      |      |    | •    |